## How to Reset Your Password

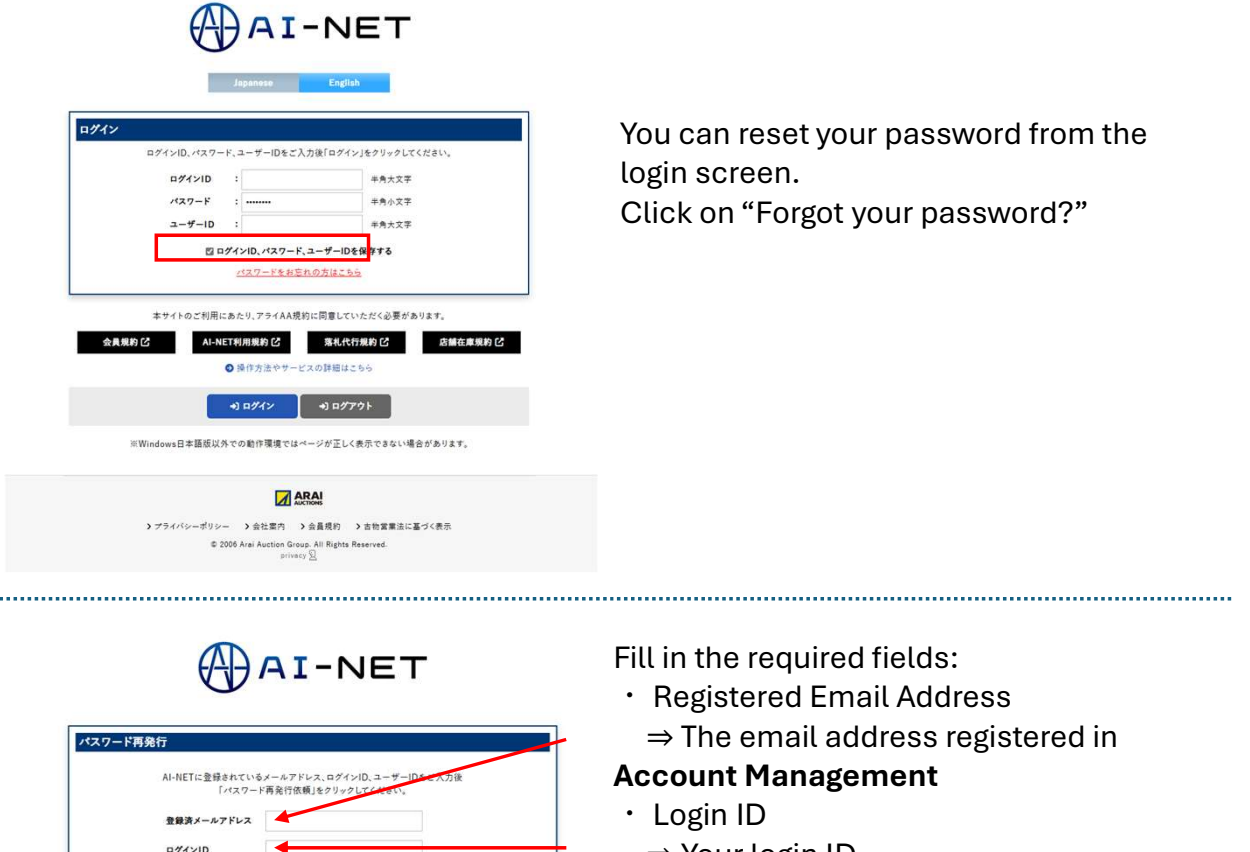

 $\Rightarrow$  Your login ID

· User ID

 $\Rightarrow$  The User ID for which you want to reset the password

Note: The registered email address must be set in advance under the "Account Management" section of My Page.

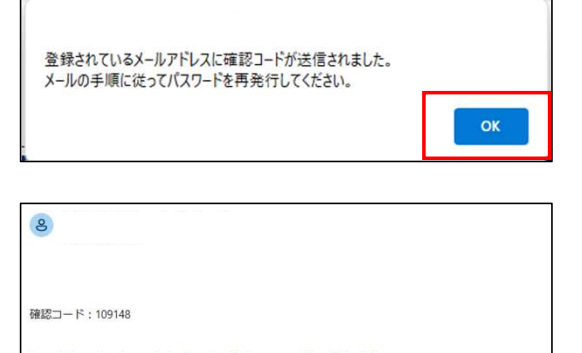

 ARTAN

 プライバシーポリシー > 会社案内 > 会員現約 > 古物営業法に基づく表示

© 2006 Arei Auction Group. All Rights Reserved privacy 및

アドレス宛に確認コードが記載されたメールを送信します。 こ従ってパスワードを高登行してください。

https://ui-test1.araiaa-net.jp/pwReset.html?token=tzrxopTJuvsIDoLadJ13

2-#-10

AI-NETに登録されているメール

.....

こちらのページで確認コードを入力し、パスワード再設定を行ってください。 ※確認コードの有効期限は30分です。

※本メールは送信専用アドレスより送信しております。 本メールへ返信頂いても回答致しかねますのでご了承下さい。

※本メールにお心当たりがない場合、破棄願います。

After entering the details, a confirmation code message will appear. Select **OK**.

.....

## You will receive an email containing a **confirmation code** and a **password reset URL**.

•The confirmation code is a six-digit number.

•The code is valid for **30 minutes**. After this period, it cannot be used.

Follow the link in the email to reset your password.

| AI-NET |
|--------|
|--------|

| 確認コード                    |                     |
|--------------------------|---------------------|
| 新しいパスワード                 | 0                   |
| 新しいパスワード(確認)             | 0                   |
| ※パスワードは、英大文字小文字+数字+記号で10 | 文字以上20文字以下で入力お願いします |
|                          |                     |
| V 127-F                  | 网络行                 |

|              |                | ARAI              |               |
|--------------|----------------|-------------------|---------------|
| > プライバシーポリシー | > 会社案内         | > 会员规約            | > 古物営業法に基づく表示 |
| © 2006       | Aral Austion G | iroup. All Rights | Reserved.     |
|              | ori            | 1867 2            |               |

Resetting Your Password Enter the confirmation code and new password provided in the email.

Password Requirements:
Must include lowercase letters, numbers, and symbols
Length: 10 to 20 characters (As per our security policy)

After entering the details, click **"Reissue Password"**.

| パスワード変更いたします。よろしいでしょ | うか? |       |
|----------------------|-----|-------|
|                      | OK  | キャンカル |

When the confirmation pop-up appears, click **OK**.

| ログイン画面に戻りますので、新し | いパスワードでログインし | てください。 |  |
|------------------|--------------|--------|--|
|                  |              |        |  |

A final confirmation message will be displayed. Click **OK** to complete the password reset process.

You can now log in using your new password.